## Enrolling in Okra Alert

## Login to myDSU portal

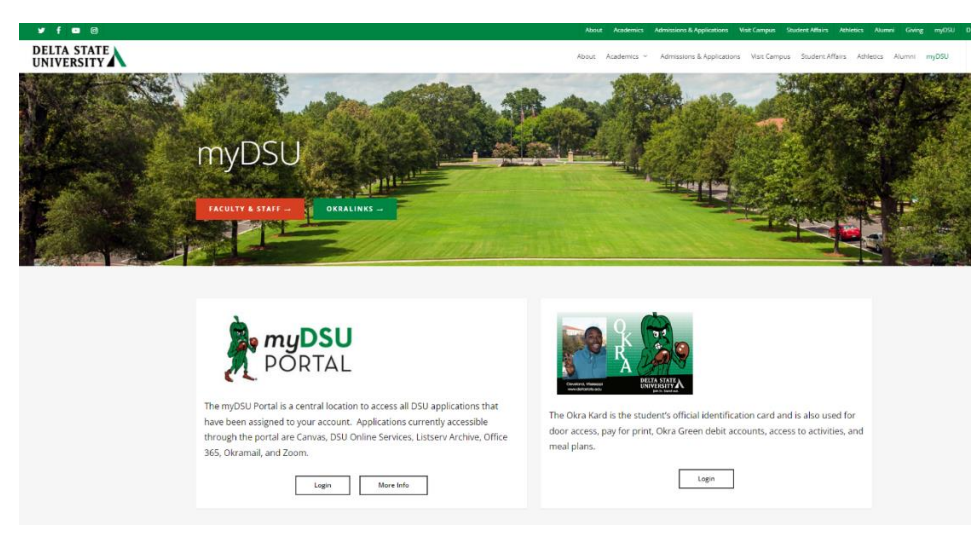

Login: Use your single server DSU credentials.

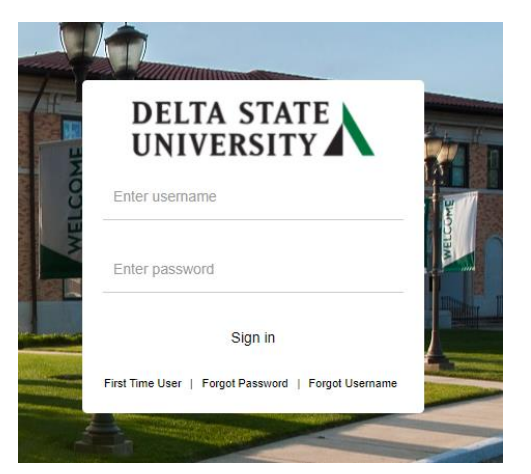

## Click DSU Online Services

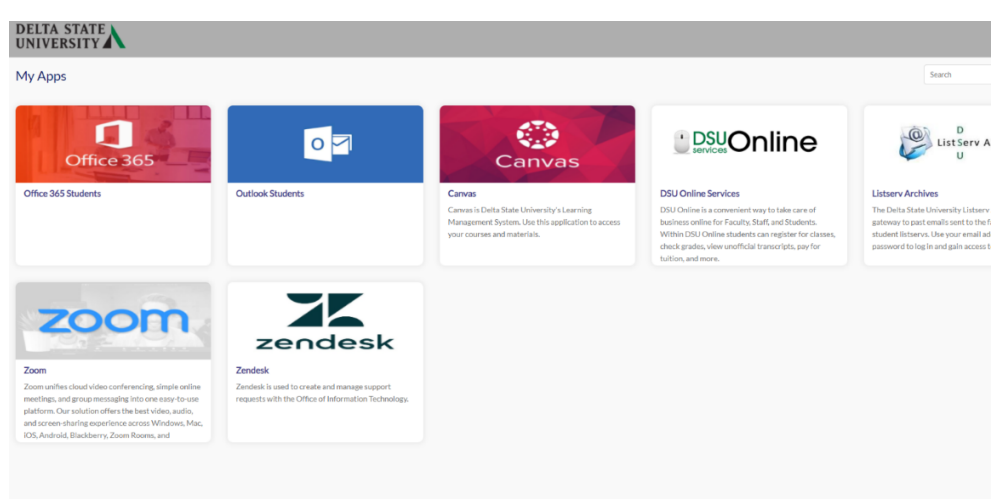

After logging in to DSU Online Services you will see your personal information. This is the Landing page.

| = <u>λ</u>                                                  |                                                                                      |                                       | ۰ 🌒                                                     |             |
|-------------------------------------------------------------|--------------------------------------------------------------------------------------|---------------------------------------|---------------------------------------------------------|-------------|
| Personal Information                                        |                                                                                      |                                       |                                                         |             |
| <b>*</b> *                                                  | Personal Details First Nome Case of Brith Proferred First Name                       | Modra Kama<br>Martal Tatas<br>Single  | Last Name<br>Legal Sec<br>Mate                          | ⊘ tox       |
| E) Number<br>A defastate eAU<br>() DBU b<br>Unsansppt 20733 | Email<br>Mudert Final (Polerse)<br>(Net Uperholde)<br>(APIGA - Stadent Email Address | Administers Application Email Address | Data State University Ernal Address<br>(wet updateable) |             |
|                                                             | Phone Number<br>Cangus Proce (Princy)<br>(Net Upotestie)                             | Cel Prote                             | Permanent/Pavent (Primary)<br>-]<br>(Not Updateable)    | () Add New  |
|                                                             | Address<br>Campus Address                                                            | PersonsPare                           |                                                         | (+) Add New |

On this Landing page, go to the Phone Number section click the pencil with the circle around it to **edit/update** your cell/emergency phone number. Click update. Please leave primary and unlisted un-checked, as these have no affect in enrolling in Okra Alert.

| Phone Number                  |                   |           | (-                         | + Add New |
|-------------------------------|-------------------|-----------|----------------------------|-----------|
| Campus Phone (Primary)        | Cell Phone        |           | Permanent/Parent (Primary) |           |
| (Not Updateable)              |                   |           | (Not Updateable)           |           |
| Cell/Emergency Text Messaging | Mailing (Primary) |           | Permanent/Parent (Primary) |           |
|                               |                   |           | (NOL Opdateable)           |           |
| Edit Phone Number             | -                 |           | ×                          |           |
| Phone Type                    |                   |           |                            |           |
| Cell/Emergency Text Messaging |                   |           |                            |           |
| Phone Number                  |                   |           | _                          |           |
| 662 12                        | 3456              | Extension |                            |           |
| International Access Code and | Phone Number      |           |                            |           |
| International Phone Number    |                   |           |                            |           |
| Primary Unlis                 | sted              |           |                            |           |
| Cancel                        |                   | Update    |                            |           |

## + Add New

If you do not have a cell phone number listed, go to the Phone Number section, click the add new option in the right-hand corner, select cell phone or cell/emergency text messaging, and enter your cell phone number. Click add.

•

×

| Phone Type                 |                  |           |   |  |  |
|----------------------------|------------------|-----------|---|--|--|
| Select Phone Type          |                  |           | ^ |  |  |
|                            | Q                |           |   |  |  |
| Cell Phone                 |                  |           |   |  |  |
| Cell/Emergency Text Messag | ing              |           |   |  |  |
| Mailing                    |                  |           |   |  |  |
| Primary                    | Unlisted         |           |   |  |  |
|                            | Add              |           |   |  |  |
| Add Phone Num              | ber              |           | × |  |  |
|                            |                  |           |   |  |  |
| Cell/Emergency Text Messag | ling             |           | ~ |  |  |
| Phone Number               |                  |           |   |  |  |
| 662                        | 123456           | Extension |   |  |  |
| International Access Code  | and Phone Number |           |   |  |  |
| International Phone Number |                  |           |   |  |  |
| Primary                    | Unlisted         |           |   |  |  |
|                            |                  |           |   |  |  |

Once your cell phone has been added, please allow the system 24 hours to process your enrollment.